## Hyperlinks in InDesign

- I Choose Window / Interactive / Hyperlinks
- 2 Select text to be used as a link
- 3 Choose new hyperlink, then URL
- 4 Enter url
- 5 Export as pdf / seclect Include Hyperlinks

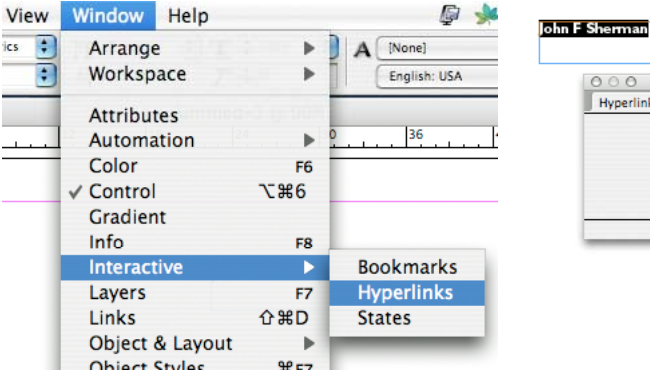

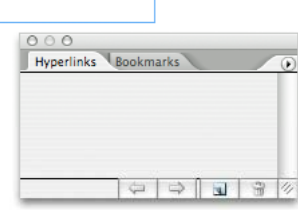

## New Hyperlink New Hyperlink OK OK Name: John F Sherman Name: John F Sherman Destination Destination Cancel Cancel Document: Untitled-1 + Document: Untitled-1 + + + URL Type: Type: Text Anchor \$ + Name: Page: URL: http://www.nd.edu/~jsherman All Types + Fixed Zoom Setting: Appearance Appearance Type: Visible Rectangle + Type: Visible Rectangle ÷ + Highlight: None + Width: Thin Highlight: None + Width: Thin ÷ + ÷ Color: Black + Style: Solid ÷ Solid Color: Black Style:

| Adobe PDF Preset:                                     | [Smallest File Siz                                                                      | e] (modified)                                                    |                                                                                           |                                                                                                    |          |
|-------------------------------------------------------|-----------------------------------------------------------------------------------------|------------------------------------------------------------------|-------------------------------------------------------------------------------------------|----------------------------------------------------------------------------------------------------|----------|
| Standard: (                                           | None                                                                                    | \$                                                               | Compatibility:                                                                            | Acrobat 5 (PDF 1.4)                                                                                    |          |
| General                                               | General                                                                                 |                                                                  |                                                                                           |                                                                                                    |          |
| Compression<br>Marks and Bleeds<br>Dutput<br>Idvanced | Description:                                                                            | [Based on '[Sr<br>Adobe PDF do<br>mail, and the<br>opened with a | nallest File Size]'] U<br>ocuments best suite<br>Internet. Created I<br>Acrobat and Adobe | se these settings to crea<br>d for on-screen display,<br>PDF documents can be<br>Reader 5.0 and later. | te<br>e- |
| ummary 🤰                                              | Pages  All  Range: 1  Spreads  Options  Fmbed Page Thumbrails  View PDE after Exporting |                                                                  |                                                                                           |                                                                                                    |          |
|                                                       | Create Table  Create Table  Imelude  Bookmar  Hyperlinl                                 | age Thumbhai<br>1 for Fast Web<br>agged PDF<br>ks<br>ks          | IS Uiew                                                                                   | view PDF after Exporting<br>Create Acrobat Layers<br>ng Objects<br>Elements                            |          |
|                                                       | Usible G                                                                                | uides and Grid                                                   | s Multimedia:                                                                             | Use Object Settings                                                                                    | A<br>Ŧ   |